### Your communications Dashboard -The 3CX Web Client

#### Logging on

- 1 Retrieve your credentials from your Welcome Email.
- 2 Go to e.g. https://mycompany.3cx.com/webclient/
  - B Enter your extension and password.

|    | Jearch            |                                                                                                    |                                                                                               |                                                                                                    |                                                                                                    |
|----|-------------------|----------------------------------------------------------------------------------------------------|-----------------------------------------------------------------------------------------------|----------------------------------------------------------------------------------------------------|----------------------------------------------------------------------------------------------------|
|    | Bianca Mayson     | Q. Bearch<br>Bionca Mayson<br>000                                                                                                    |                                                                                               | Center Name or Number                                                                                                    | Contraction - Contraction - Contraction<br>Contraction<br>Contractions<br>Contractions<br>Contr |
| 9. | Justine Henderson | Justine Henderson<br>00 Cont<br>Zain Bans<br>07 Cont<br>Histan Vlancock<br>00 Connor Grant                                                                                                    | Autoria<br>W 0 =<br>W 0 =<br>Autoria<br>W 0 =<br>W 0 =<br>Autoria                             | Ui Shettan Awala<br>She back at S S. ■ ■ 型 O<br>Roberts Flynes. Awala<br>Stark Russell<br>Hark Russell<br>Mark Notoblan Awala                                                                                                    | Image: Conject of Wildows         Auxiliary           01         01         01         01         01         01         01         01         01         01         01         01         01         01         01         01         01         01         01         01         01         01         01         01         01         01         01         01         01         01         01         01         01         01         01         01         01         01         01         01         01         01         01         01         01         01         01         01         01         01         01         01         01         01         01         01         01         01         01         01         01         01         01         01         01         01         01         01         01         01         01         01         01         01         01         01         01         01         01         01         01         01         01         01         01         01         01         01         01         01         01         01         01         01         01         01         01                                                                                                    |
|    | Zain Bass         | Scott Shellon     Scott Shellon     Scott S | Australia<br>M O =<br>M O =<br>Mustralia<br>M O =<br>Mustralia<br>M O =<br>Mustralia<br>M O = | SEA SUB AND SEA SUB SEA SUB | Image: Second state         Condition         Condition         Australia           Image: Second state         Marcine Shauh         Australia         Australia           Image: Second state         Marcine Shauh         Australia         Australia           Image: Second state         Marcine Shauh         Australia         Australia           Image: Second state         Cold         Image: Second state         Australia           Image: Second state         Cold         Image: Second state         Australia           Image: Second state         Cold state         Australia         Australia                                                                                                    |
|    |                   | Accel Simmonds     Accel Simmonds     Accel Simmonds     Accel Simmonds     Accel Simmonds     Accel Simmonds     Accel Simmonds     Accel Simonds     Accel Simonds     Accel Simonds                                                                                                    | 1 0 - 25<br>Australia<br>1 0 - 25<br>Australia<br>1 0 - 25<br>Australia<br>1 0 - 25           | Dander Muller<br>Chandler Muller<br>Richard Mickenzle<br>Hichard Mickenzle<br>Hichard Mickenzle<br>Hichard Mickenzle<br>Hichard Mickenzle                                                                                                    | Image: Construction of the second second                                                                                                    |
|    |                   | Rarley Johnson                                                                                                    | Nation<br>V - Q                                                                               | Brody Hampton Availa<br>Eta 🍾 🖬 🖬 🗑 🔿                                                                                                    | 194 💽 Quentin Gambie Available<br>000 🕻 🖬 🖬 🖬 O =                                                                                                    |

| 3CX                                                                                      |            |                                                                                                    |                                                                         | Etter Name ar Number.                                                                                                    | JI<br>Quincy S                              | Simmon                                                                  | s       |
|------------------------------------------------------------------------------------------|------------|----------------------------------------------------------------------------------------------------|-------------------------------------------------------------------------|----------------------------------------------------------------------------------------------------|---------------------------------------------|-------------------------------------------------------------------------|---------|
| 1 People                                                                                 | All Groups | Q. Search                                                                                                    |                                                                         | nect                                                                                                    | ed                                          |                                                                         |         |
| Contacts                                                                                 | montes     | Quincy Simmons                                                                                                    | Available 🔍                                                             | George Brassingte<br>002 until fam                                                                                                    |                                             |                                                                         |         |
| Child Call Hollory Call Hollory User Mail                                                | DENAUT     | Lis Shelton     the back at Spin                                                                                                    |                                                                         | Gregory Winters                                                                                                    | r Att.transfer                              | Conference                                                              | Rec     |
| <ul> <li>WebNoeing</li> <li>Switchboard</li> <li>Recordings</li> <li>Settings</li> </ul> |            | Mark Russell<br>(1) Kasey Sicholoon<br>(1) Kasey Sicholoon<br>(1) Kasey Sicholoon                                                                                                    |                                                                         | Alfsa Lindsey<br>65<br>Cole Hunter<br>65<br>Manin Dan                                                                                         | Hold                                        | 2<br>Mute                                                               | ₩<br>Ke |
| © Help                                                                                   |            | Anthey Parks Call                                                                                                    | Audulos<br>M O =<br>M O =<br>Audulos<br>M O =<br>M O =                  | 03 、 単語の<br>Mike James Andi<br>008 、 単語の<br>George White Andi<br>009 、 単語の                                                                    | Aller<br>- De E<br>Russel Simmond<br>- De B | nd<br>∿≡≌≎-                                                             |         |
|                                                                                          |            | Chandler Muler<br>Ett Clandler Muler<br>Ett Clandler Mule | Australia<br>M O =<br>Australia<br>M O =<br>Australia<br>M O =<br>M O = | Ante Rodgers Ante<br>102 C C C C C<br>Michael Ray Ante<br>015 C C C C C C<br>Quentin Gamble Ante<br>015 C C C C C C C C C C C C C C C C C C C | And And And And And And And And And And     | Analohie<br>Lee Bio -<br>Analohie<br>Lee Bio -<br>Analohie<br>Lee Bio - |         |

### Make, Receive & Transfer Calls

Make a call by clicking on an extension or enter name/number in the search box.

Toggle the phone icon to trigger a call on your smartphone, deskphone or web client.

- 3 Transfer a call by clicking "**Transfer**" or "**Att. Transfer**", enter the extension or name.
  - a. To blind transfer click "Transfer" and hang up
  - b. If Att. Transfer announce the call and click "Transfer".

#### Manage your Status

- 1 Set your status and status message by clicking on the drop down menu next to your avatar.
- 2 Click on the pencil to add a status message.
- 3 Set status temporarily to time limit your status automatically.
- 4 Green means available, yellow on a call, red is busy calls will be diverted to voicemail.

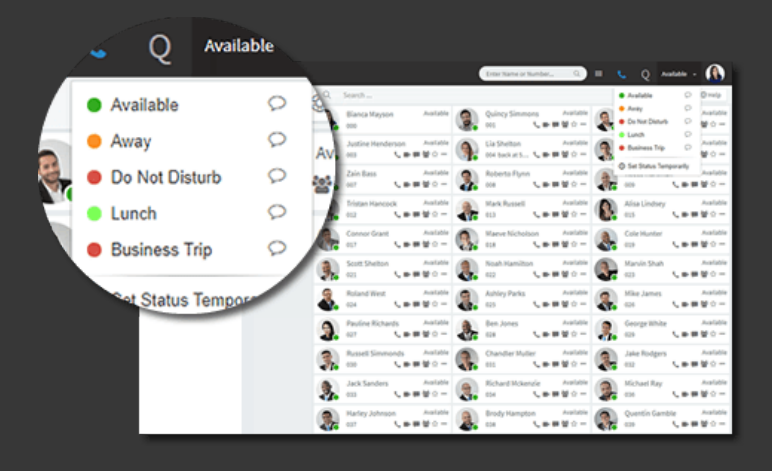

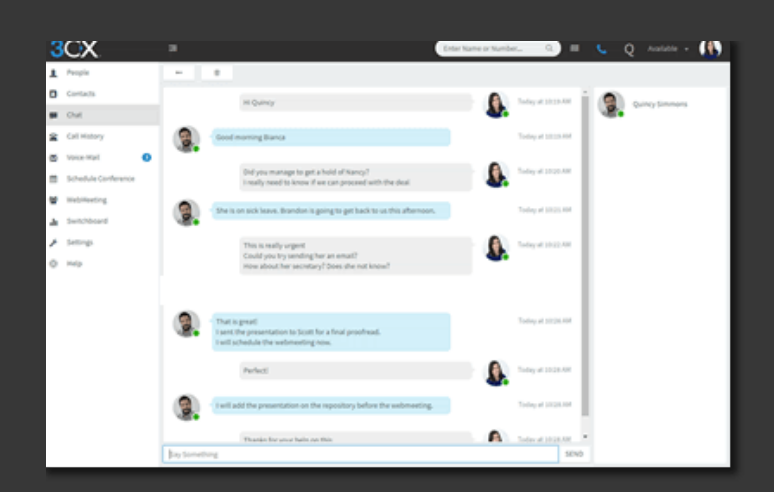

### Chat with your Colleagues

- 1 Click on the "Chat" function.
- 2 Click on "+" to create a new chat or "new group" for group chat.
- Select the extension(s) and click "**OK**" or tap "**Done**" to start chatting.

## Call numbers from web pages The Click2Call Extension

- 1 Install the Chrome or Firefox extension.
- 2 Configure it like so and refresh your browser.
- 3 Clicking on a number will launch the 3CX dialer.

| a chrome v | veb store           |                                                                                                    |     |                    |  | D reference ~ |
|------------|---------------------|----------------------------------------------------------------------------------------------------|-----|--------------------|--|---------------|
| x          | 3CX (<br>offer from | Click to Ca<br>Sec.et<br>± 41   Sectors                                                                                                    | all | n   👗 Users 25.428 |  |               |
|            | ś                   | Image: Constraint of the second second se |     |                    |  | >             |

#### More Click2Call tips here

Check out the HELP page Find out what else you can do with your Web Client

# Your Office Anywhere – The 3CX Apps

#### Download the iOS or Android Apps:

- Open your welcome email.
- Open the app on your device tap on the menu

- (top left) "Scan QR Code".
- Now scan the QR code from your welcome email – done!

See more iOS tips

See more Android tips

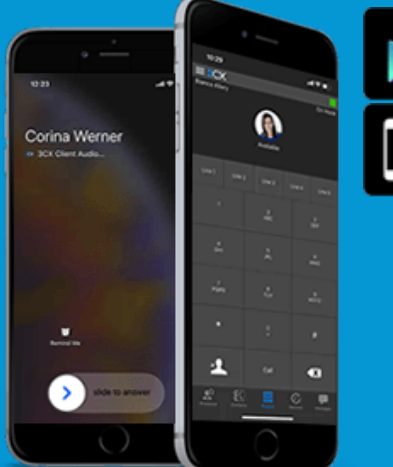

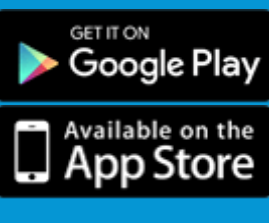

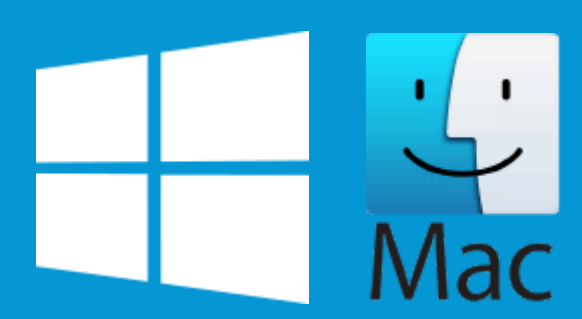

## Download the Windows or Mac Apps:

- Open your welcome email.
- Download the attachment and double click on it.
- The app will then automatically configure itself.

See more Windows tips

See more Mac tips

#### To transfer a call:

- Click "Transfer" or "Att. Transfer".
- Enter the extension or search by name, tap "Transfer" and hang up.
- If Att. Transfer announce the call and click "Transfer".

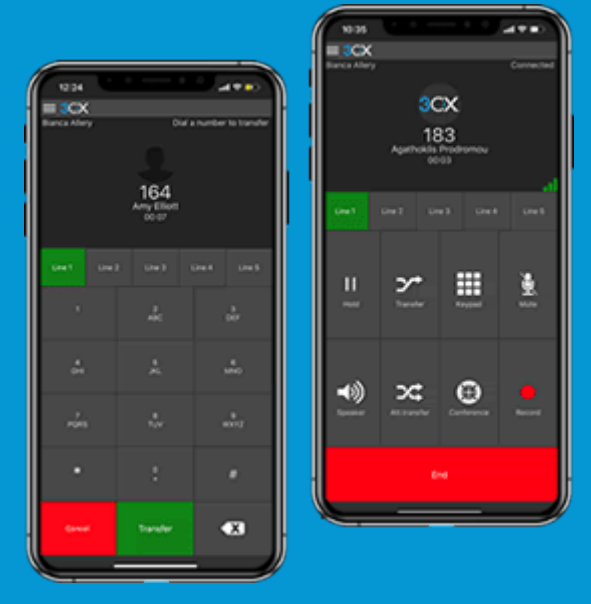

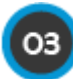

Using your Deskphone

#### To make a call:

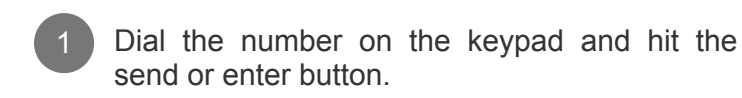

- 2 OR select a contact or extension from your web client or a number from a web page, hit call.
- 3 The web client will trigger the call on your deskphone if the toggle is correctly set.

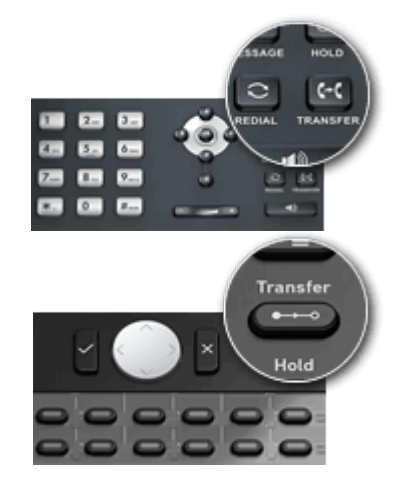

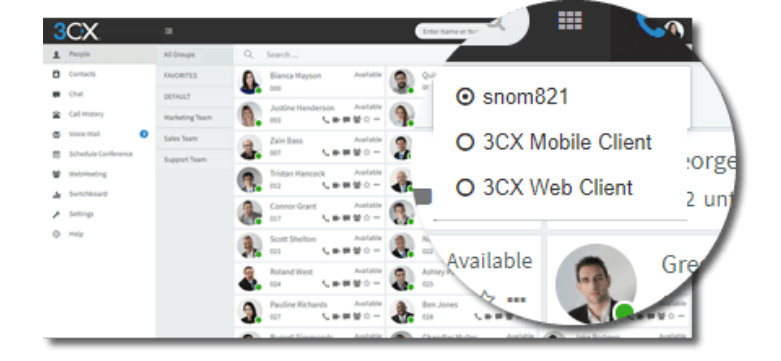

#### To transfer a call:

- For blind transfer: Press "Transfer", dial the extension, press send/dial and hang up.
- Attended transfer Yealink: Press "Transfer", dial number or select extension, press "Send", announce the caller, press "Transfer" and hang up.
- Attended transfer Snom: Press the "Hold" button and dial the extension you want to transfer to. Announce the call and press "Transfer" followed by send/dial and hang up.

See detailed Transfer,

Voice Mail & Conference guides for all IP Phones

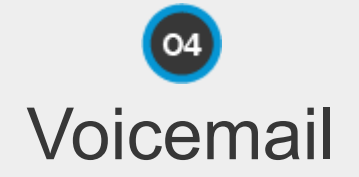

#### Setting your Voicemail Greeting

By phone:

- a. Dial **"999"** if 999 is an emergency number dial **"666"**.
- b. Enter your PIN and then press "#".
- c. Select option "9" then "5" and then "0".

#### 2 From the web client:

- a. Go to Settings > Greetings
- b. From here you can set a greeting according to your status.

| 30  | CX.                 |   |    |                                                                | Enter Name or Number_ | Q | € Q | Austatia - 🚯 |
|-----|---------------------|---|----|----------------------------------------------------------------|-----------------------|---|-----|--------------|
| 1   | People              |   | ۹  | Starth                                                         |                       |   |     | 0 mip        |
| •   | Contacts            |   |    | (110) Jerome Franco                                            |                       |   |     | 4.85.4.8     |
|     | Churi               |   | 10 | 0 Childrer 24, 2018 (2013) 58 AM, 80 CO 105                    |                       |   |     |              |
| 8   | Call History        |   |    | (1007) Zain Bass                                               |                       |   |     | 2+1+5        |
| •   | voca-mat 🖸          |   | -  | CONSTRUCTION DESCRIPTION                                       |                       |   |     |              |
|     | Schedule Conference |   | 2  | (007) Zain Bass<br>October 24, 2018 10:12:47 AM, 00:00:04      |                       |   |     | 出きしゃ言        |
| ۰.  | methoday            |   | -  |                                                                |                       |   |     |              |
| 4.1 | Switchboard         |   | 9  | (304) Lia Shelton<br>October 24, 2018 12:52:00 AM, 00:00:11    |                       |   |     | ドレイト         |
| 1   | Settings            | - |    | 1947) Courses Roseninstern                                     |                       |   |     |              |
| 0   | nap                 |   | 1  | October 24, 2018 30:55:08 AM, 00:00:07                         |                       |   |     | 7 2 2 4 2    |
|     |                     |   |    | (361) Quincy Simmons<br>October 24, 2018 10 ARL21 AM, 00:00 10 |                       |   |     | 4+5+8        |
|     |                     |   | 9  | (300) Quincy Simmons<br>October 24, 2018 30-6542 AM, 00:00:30  |                       |   |     | 4+5+8        |
|     |                     |   | n  | (404040) 404040<br>May 16, 2018 5:51-49 Per, 00.00.23          |                       |   |     | 1.000        |
|     |                     |   | P  | (404040) 404040<br>May 16, 2018 10.0038 PM, 00.0023            |                       |   |     | 1.000        |
|     |                     |   | n  | (404040) 404040<br>Petrosry 20, 2018 10:38:25 494, 00:00:24    |                       |   |     | £⊧⊆+≜+       |

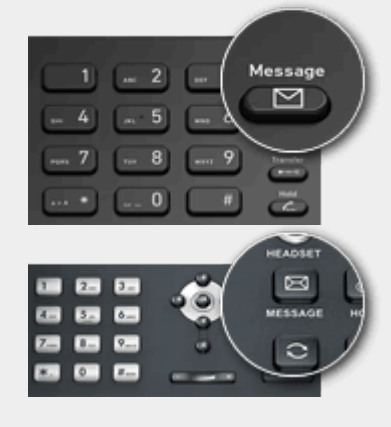

#### To Playback Voicemail

#### 1 By phone:

- a. Dial **"999"** or hit **"Voicemail /Message"** – if 999 is an emergency number dial
- "666".b. Enter your PIN, press "#" and then "\*" to play your messages.
- Web Client: Click voicemail. Select the message and click "Play".

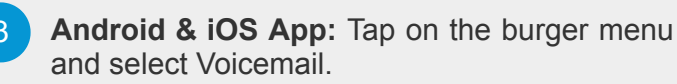

# Scheduling an Audio/Web Conference

### Creating an ad-hoc Web Conference

- 1 Click on **"WebMeeting"** in the web client.
- 2 Click **"Invite People"** in the central navigation bar.
- 3 Now click allow the use of the camera and microphone!

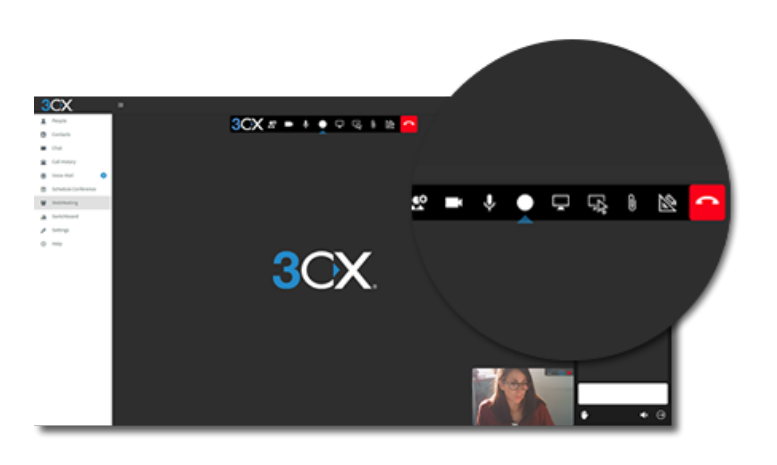

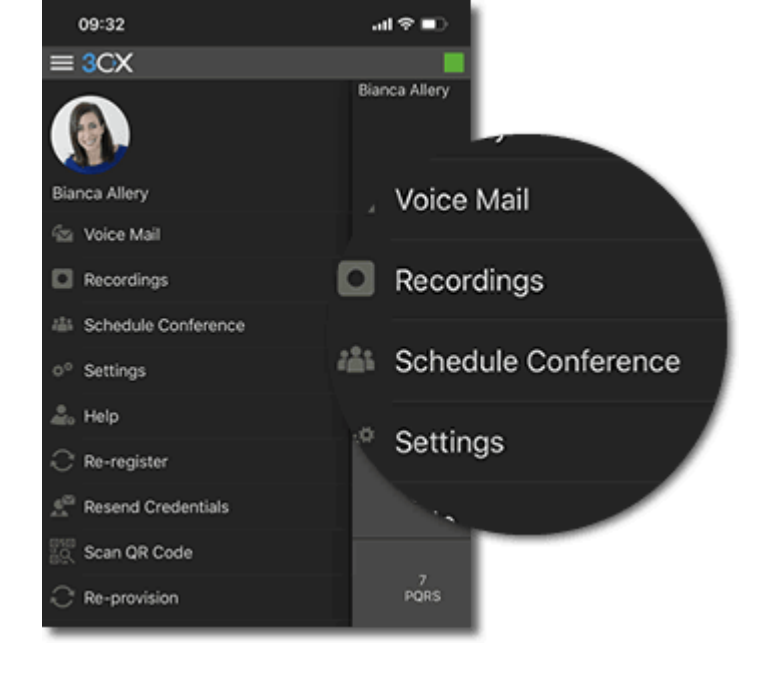

#### Creating an Audio Conference

From the Web Client, Android & iOS Apps:

- Tap or click on **"Schedule Conference"** (in the top menu for smartphones).
- 2 Add the "Subject" and "Notes".

Specify the preferred time.

- "Enable Announcements" to get notified when participants join.
- 5 Add participants and hit "Create Meeting" (Web Client) or "Done" (Android & iOS).
  - a. Participants will receive an invitation email with an external dial-in number and a PIN.
  - b. Internal participants will receive an email with an extension and PIN or be called.

Learn how to use Conferencing in depth

1. Creating a conference (video & audio) 2. Joining a conference (for external parties)

3. Video conferencing for advanced users